# **3M** MP8625 Multimedia Projector Quick Setup Instructions

Cable Connections: Always turn power off when making any cable connections.

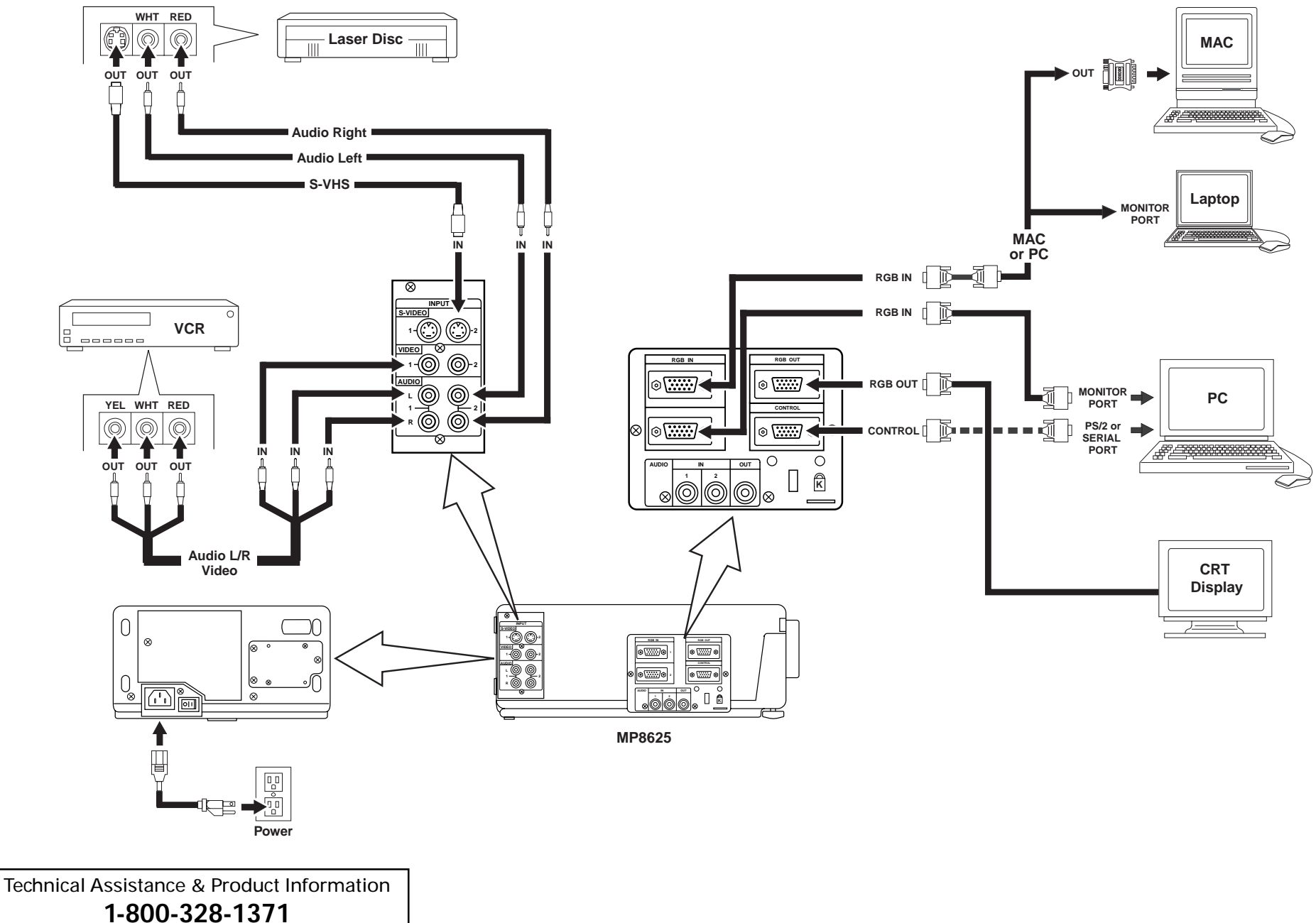

E-mail: techsupport@mmm.com

# **3M** MP8625 Multimedia Projector Quick Setup Instructions

## **Project Packout**

220 - UK, Europe

• Projector

Power Cord

• Remote Control

• Video/Audio Cable

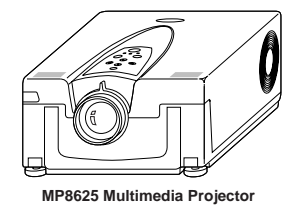

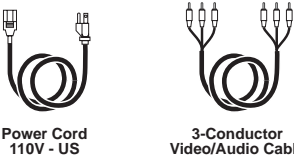

**Packout Items Show Above:** 

3-Conductor Video/Audio Cable

• VGA Cable

• MAC Adaptor

• Video Cable

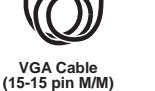

MAC Adapter with dip switch

## Video Cable (S-Video mini DIN4-pin)

#### **Packout Items Shown Above:**

• PS/2 Mouse Cable

**Remote Control Transmitter** 

(batteries included)

1000001

859955

- ADB Mouse Cable
- Serial Mouse Cable
- Stereo Mini-Jack

## **Remote Control Transmitter**

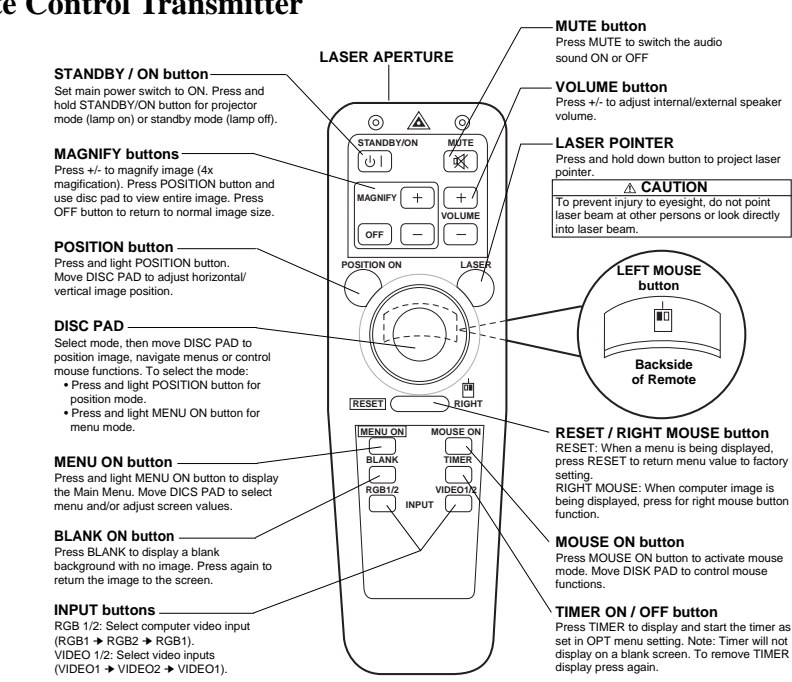

## **Projector Controls**

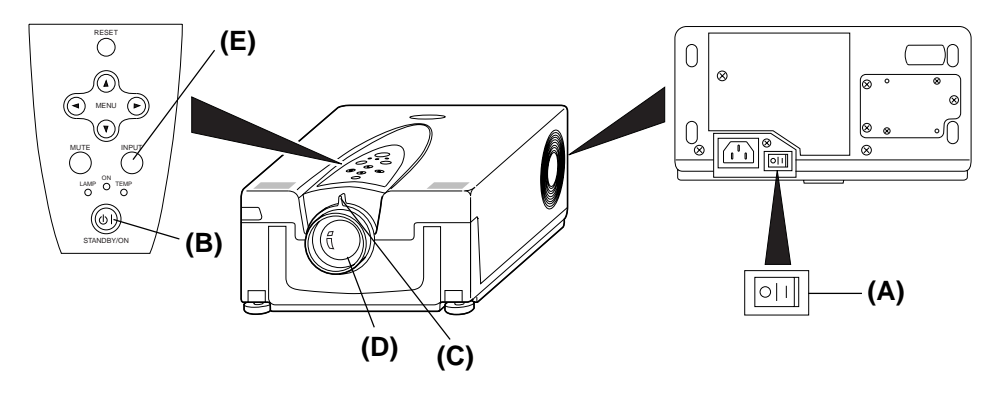

#### **Start Up Procedure**

- 1. Make all cable connections and line hookups with power off.
- 2. Press the projector power switch (A) to the "ON" position.
- 3. Press the STANDBY/ON button (B).
- 4. Adjust the screen size by rotating the ZOOM CONTROL KNOB (C).
- 5. Adjust the focus (**D**) by rotating the projection lens.
- 6. Turn on all connected equipment.
- 7. Press the INPUT button (E) on the projector or INPUT SELECT (Video or RGB) button on the remote to select signal source.

#### Shutdown Procedure

1. Press and hold STANDBY/ON button for 3-5 seconds.

(The lamp turns off, the fan motor continues to run)

## 

Do not turn off the projector power before pressing the STANDBY/ON button. The fan motor will run for about 1 minute and cool the projector.

- 2. After fan stops, press main power switch to "OFF".
- 3. Disconnect cables.